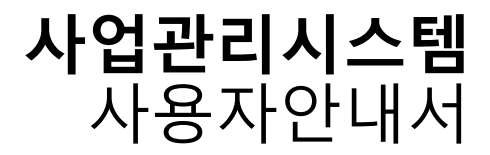

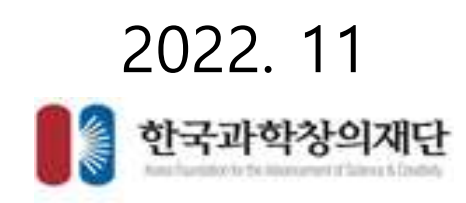

| 01   로그인       | 재단통합회원 아이디/비밀번호를 사용하여 사업관리시스템 로그인           |
|----------------|---------------------------------------------|
| 02   협약사업계획서작성 | 과제책임자 권한대행으로 선정된 사업계획서(협약사업계획서) 수정 및 제출 가능  |
| 03   과제신청승인    | 과제책임자의 협약과제 승인요청에 대한 승인                     |
| 04   제출완료      | 제출완료 및 전자협약서 생성준비완료                         |
| 05   수행기관전자서명  | 전자협약서 확인 및 서명 [기관공인인증서 전자서명/반려(협약사업계획서 수정)] |
| 06   협약체결완료    | 재단서명이 완료되면 협약체결완료                           |

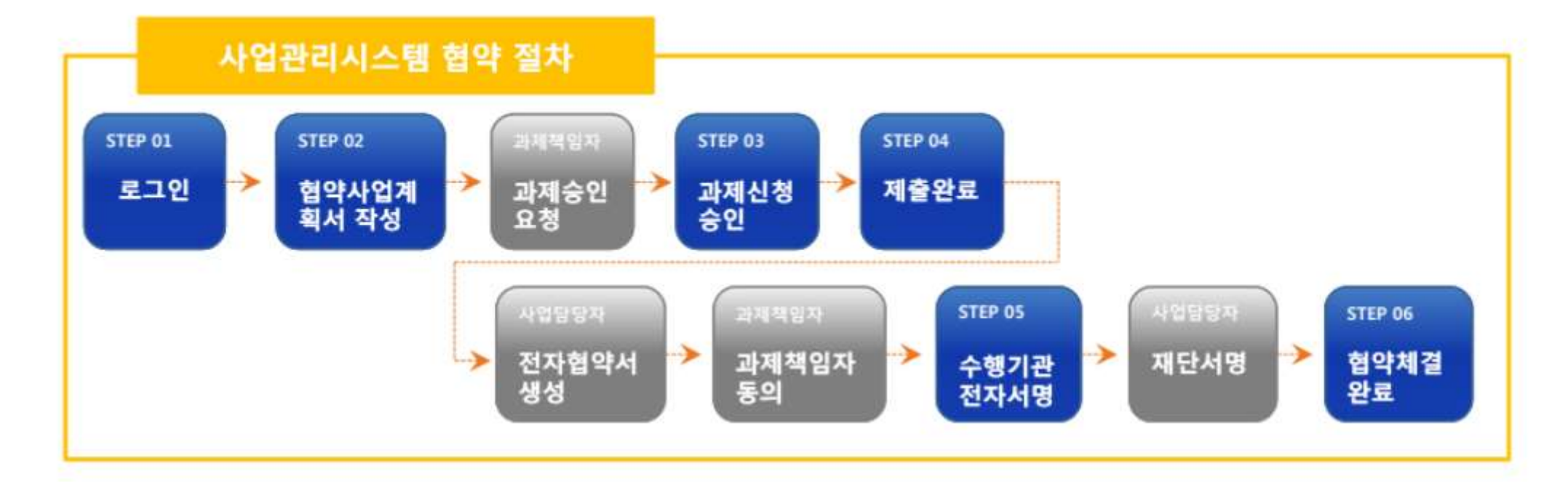

## 과제 신청 승인

- 과제 신청 승인
  - 화면명 : 접수 > 과제신청 승인
  - 화면개요
  - 과제 신청에 대한 정보, 신청 & 승인
  - 화면구성

|                           | <b>B</b> (                                    | व्यंगम् स                                                         | UURAWARE (                                | 사비비원형사용                                                                            |                                                                                                    |                              | 9                                     | 5 8999 B                                                                                                    |                                                               |
|---------------------------|-----------------------------------------------|-------------------------------------------------------------------|-------------------------------------------|------------------------------------------------------------------------------------|----------------------------------------------------------------------------------------------------|------------------------------|---------------------------------------|----------------------------------------------------------------------------------------------------|---------------------------------------------------------------|
|                           | rige va                                       | an the                                                            | m                                         |                                                                                    | 🎯 과제신청승인                                                                                            |                              |                                       |                                                                                                    | ARRON D A                                                     |
| 0'1                       | i 패신청승당                                       | 민겸색                                                               |                                           |                                                                                    |                                                                                                    |                              |                                       |                                                                                                    |                                                               |
| (                         | * 사업면                                         | 5. 202                                                            | (v)                                       | * 清陽靖智자                                                                            |                                                                                                    | * 승인상태                       | (8940)                                | 19                                                                                                    | 0                                                             |
| 1                         | * 수행시                                         | 92                                                                |                                           |                                                                                    |                                                                                                    |                              |                                       |                                                                                                    |                                                               |
|                           |                                               |                                                                   |                                           |                                                                                    |                                                                                                    |                              |                                       |                                                                                                    |                                                               |
| 0'1                       | 박제신청승(                                        | 전조회 승간4                                                           | 1821                                      |                                                                                    |                                                                                                    |                              |                                       |                                                                                                    |                                                               |
| 0'1<br>611                | 1세신청승(<br>201                                 | 8조회 송간4<br>유민카미                                                   | - 162<br>E-162                            | : <b>•</b> #44                                                                     | 440                                                                                                 | A NUMBER                     | 4878                                  | 44+8/12                                                                                                    | 40232                                                         |
| 0''1<br>611               | 학제신청승(<br>(20)                                | 528 424<br>4298                                                   | 21821<br>84468<br>20229776339             | · 아이지 않는 것입니다.                                                                     | নগর<br>নি বা^চ্ছনগ্রহ                                                                               | -1493<br>2<br>959            | ALEASE<br>Alease                      | 404+10023<br>20201209-<br>20201209                                                                                | (ATT 11)<br>(ATT 11)<br>2020-12-09 175                        |
| 0'1<br>en<br>1            | 中제신청승(<br>《四<br>요민문부                          | 528 424<br>4298<br>(8289)                                         | 20209776356                               | 수정사업 태스트일니다.   수정사업 태스트일니다.   수정사업 태스트일니다.                                         | নগায়<br>নি গাঁএনন্দ্রমায়জ্ব<br>নি গাঁএনন্দ্রমায়                                                  | 1999<br>1<br>997<br>597      | <b>437.15</b><br>시스템제이프<br>시스템제이프     | 20001209-<br>20201209-<br>20201209-<br>20201209-<br>20201209-                                                     | 14103191<br>2020-12-09-174<br>2020-12-00-141                  |
| 0'1<br>611<br>1<br>2<br>3 | ·····································         | 2 2 2 4 2 2 4<br>4 2 2 4<br>(6 2 4 2)<br>2 4<br>2 4<br>2 4<br>2 4 | 20209776358<br>20209776358<br>20209776358 | ার্গনার<br>কর্ত্তনার মের্ল্রান্য<br>কর্ত্তনার মের্ল্রান্য<br>কর্ত্তনার মের্ল্রান্য | নগ্যা<br>ব্রি গাএনন্দরগঞ্জের<br>ব্রি গাএনেসময়ের।<br>ব্রি গাএনরসময়ের্য                             | 4199<br>4199<br>4199<br>4199 | - 01225<br>시스템제이번<br>시스템제이터<br>시스템제이터 | 20201209-<br>20201209-<br>20201209-<br>20201209-<br>20201209-<br>20201208-<br>20201288-                           | 1 4 1 5 5 5 1 1 1 1 1 1 1 1 1 1 1 1 1 1                       |
| 0'1<br>eve<br>1<br>3<br>4 | ·제신청승당<br>《신<br>요양동 ·<br>요양문부<br>유인문부<br>유인문부 | 2 2 4 4 24                                                        | 20229776353                               |                                                                                    | - নগ্র<br>ব্রি গাএ-এরসংগ্র্ম্ম<br>ব্রি গাএ-এরসংগ্রম্ম<br>ব্রি গাএ-এরসংগ্রম্ম<br>ব্রি গাএ-এরসংগ্রম্ম | 010<br>010                   | (2002)<br>시스행제이트<br>시스행제이트<br>시스행제이트  | 20201209-<br>20201209-<br>20201209-<br>20201209-<br>20201209-<br>20201208-<br>20201208-<br>20201208-<br>20201208- | 4103210<br>1020-12-09-174<br>1020-12-00-142<br>1020-12-00-092 |

## 과제 신청 승인

## • 과제 신청 승인

- 화면명 : 접수 > 과제신청 승인
- 화면개요
  - 과제 신청에 대한 정보, 신청 & 승인
- 화면구성

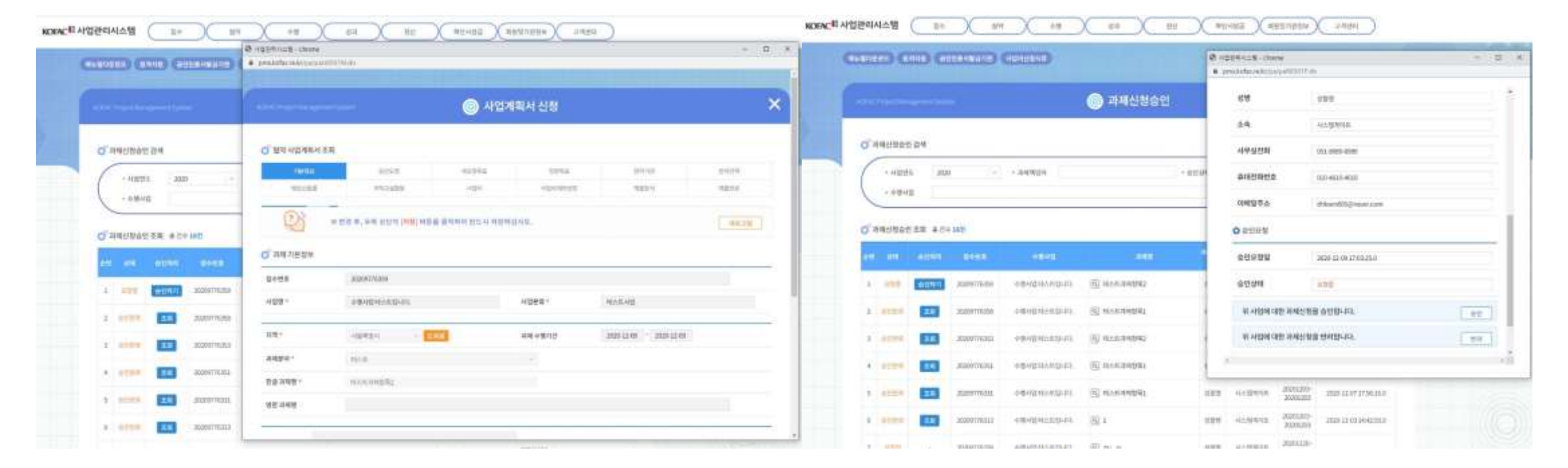

- 기능설명
  - [과제명] 항목 클릭 시 사업계획서 신청 내용 확인 가능
  - [승인처리] 항목 클릭 시 "사업정보", "과제정보", "과제책임자" 확인 후 승인 또는 반려 처리

- 수행기관 전자서명
- 과제 신청 승인
  - 화면명 : 협약 > 전자협약체결
  - 화면개요
    - 신청한 과제에 대한 수행기관 전자서명
  - 화면구성

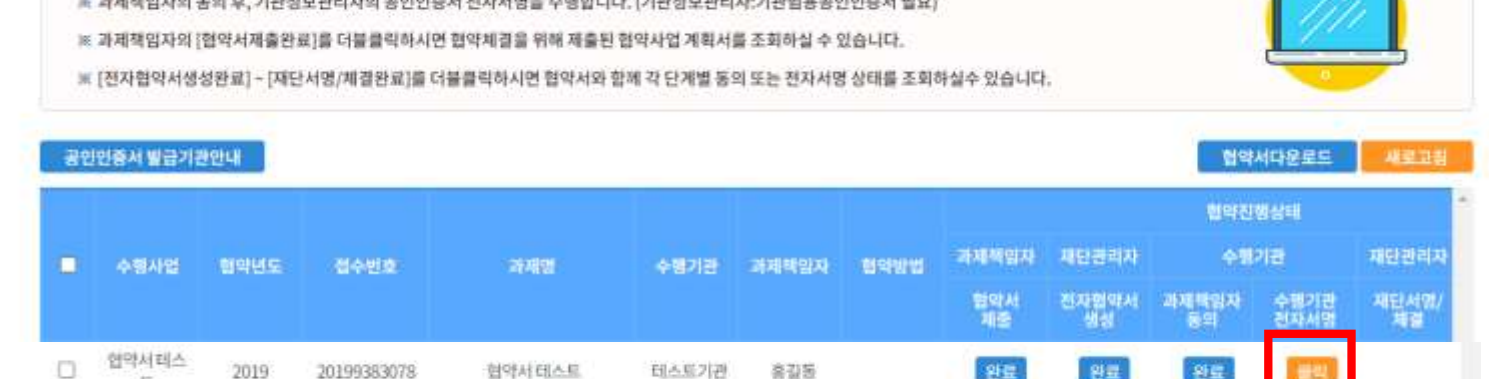

- ※ 과제책업자의 돔의 후, 기관정보관리자의 공안인증서 전자서명을 수행합니다. (기관정보관리자:기관법용공인인증서 필요)
- Ⅲ 하단 목록 "혐약진행상태"역 [전자협약서생성완료] 클 더블클릭하여 혐약서를 확인하신 후, 동의/전자서명하여 주시기 바랍니다.

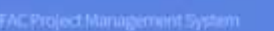

○ 전자협약

💿 협약체결

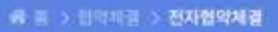

100

0,877024.1423

\$2 28×A3

12

CL RANKE 전통시 선생했 I DESIGNATION OF THE OWNER Magic Line 4 Web IN COLUMN 2 IS NOT THE CONTRACT CONTRACT CONT the log which the There is a state of the state of the state o a sportfilling 1 anina United 100401 NAME OF BRIDE 1012 anti-second vite including and his 0 8112 0548 1004088887 g-41g -------1.161

B - NORMAL AND DESCRIPTION OF A DESCRIPTION OF A DESCRIPT

ALL LAND

ALCONTRACT.

ARTER ADALES

1.00

104 1262 14

NUMBER OF A DESCRIPTION OF A DESCRIPTION

calling particular

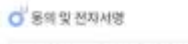

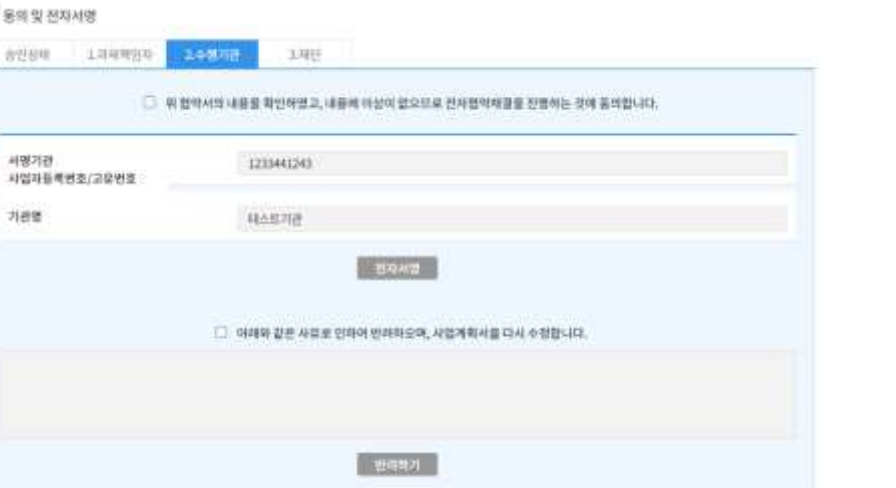

- 기능설명
  - [클릭] 버튼을 누르면 해당 과제에 대하여 범용 공인인증서를 통한 전자서명 및 반려 처리를 할 수 있습니다.